F

# DATA LIST / ACTIVE TEST

# 1. READ DATA LIST

#### HINT:

Using the intelligent tester's DATA LIST allows switch, sensor, actuator and other item values to be read without removing any parts. Reading the DATA LIST early in troubleshooting is one way to save time.

- (a) Connect the intelligent tester (with CAN VIM) to the DLC3.
- (b) Turn the ignition switch ON and turn the tester ON.
- (c) Select the following menu items: DIAGNOSIS / OBD/MOBD / IMMOBILISER / DATA LIST.
- (d) Check the results by referring to the table below.

| ltem            | Measurement Item / Display<br>(Range)                     | Normal Condition                                                                               | Diagnostic Note |
|-----------------|-----------------------------------------------------------|------------------------------------------------------------------------------------------------|-----------------|
| KEY SW          | Unlock warning switch signal /<br>ON or OFF               | ON: Key is in ignition key cylinder<br>OFF: No key is in ignition key<br>cylinder              | -               |
| IG SW           | Ignition switch signal / ON or OFF                        | ON: Ignition switch ON (IG or<br>ACC)<br>OFF: Ignition switch OFF                              | -               |
| IMMOBILISER     | Immobiliser system status / SET<br>or UNSET               | SET: No key is in ignition key<br>cylinder<br>UNSET: Key is in ignition key<br>cylinder        | -               |
| PERMIT (START)  | Engine starting control / OK or NG                        | OK: Engine start is permitted<br>NG: Engine start is not permitted                             | -               |
| RESPONSE        | Transponder chip data / NG or OK                          | NG: Data error<br>OK: Data OK                                                                  | -               |
| FRAME ERROR     | Transponder chip data / NG or OK                          | NG: Data error<br>OK: Data OK                                                                  | -               |
| SERIAL NUMBER   | Transponder chip data / NG or OK                          | NG: Data error<br>OK: Data OK                                                                  | -               |
| ENCRYPT CODE    | Transponder chip data / NG or OK                          | NG: Data error<br>OK: Data OK                                                                  | -               |
| STATUS          | Transponder chip data / NG or OK                          | NG: Data error<br>OK: Data OK                                                                  | -               |
| BCC             | Transponder chip signal / NG or OK                        | NG: Incorrect data sent<br>OK: Correct data sent                                               | -               |
| SUB KEY         | Sub-key code signal / MATCH or<br>NOMATCH                 | MATCH: Registered sub-key<br>code is sent<br>NOMATCH: Unmatched sub-key<br>code is sent        | -               |
| MASTER KEY      | Master key code signal / MATCH<br>or NOMATCH              | MATCH: Registered master key<br>code is sent<br>NOMATCH: Unmatched master<br>key code is sent  | -               |
| REGIST SUB CODE | Number of registered sub-keys / min.: 0, max.: 15         | Number of registered sub-keys                                                                  | -               |
| REGIST MAS CODE | Number of registered master<br>keys / min.: 0, max.: 15   | Number of registered master keys                                                               | -               |
| REG CODE SPACE  | Key registration code memory space full / NOTFULL or FULL | NOTFULL: Possible to register<br>more key codes<br>FULL: Cannot register any more<br>key codes | -               |

#### Transponder key ECU:

| Item         | Measurement Item / Display<br>(Range)              | Normal Condition                                                                             | Diagnostic Note |
|--------------|----------------------------------------------------|----------------------------------------------------------------------------------------------|-----------------|
| +B           | +B judgment / NORMAL or<br>BREAK                   | NORMAL: Battery supply is<br>normal<br>BREAK: Battery supply is<br>malfunctioning            | -               |
| ANTENNA COIL | Transponder key coil condition /<br>NORMAL or FAIL | NORMAL: Transponder key coil<br>is normal<br>FAIL: Transponder key coil is<br>malfunctioning | -               |

## 2. PERFORM ACTIVE TEST

HINT:

Performing the intelligent tester's ACTIVE TEST allows relay, VSV, actuator and other items to be operated without removing any parts. Performing the ACTIVE TEST early in troubleshooting is one way to save time. The DATA LIST can be displayed during the ACTIVE TEST.

- (a) Connect the intelligent tester (with CAN VIM) to the DLC3.
- (b) Turn the ignition switch ON and turn the tester ON.
- (c) Select the following menu items: DIAGNOSIS / OBD/MOBD / IMMOBILISER / ACTIVE TEST.
- (d) Perform the ACTIVE TEST by referring to the table below.

### Transponder key ECU:

| Item           | Test Details                               | Diagnostic Note |
|----------------|--------------------------------------------|-----------------|
| SECURITY INDIC | Turns security indicator light / ON or OFF | -               |